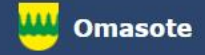

# Kainuun Omasote -ohje Aiheena ajanvaraus

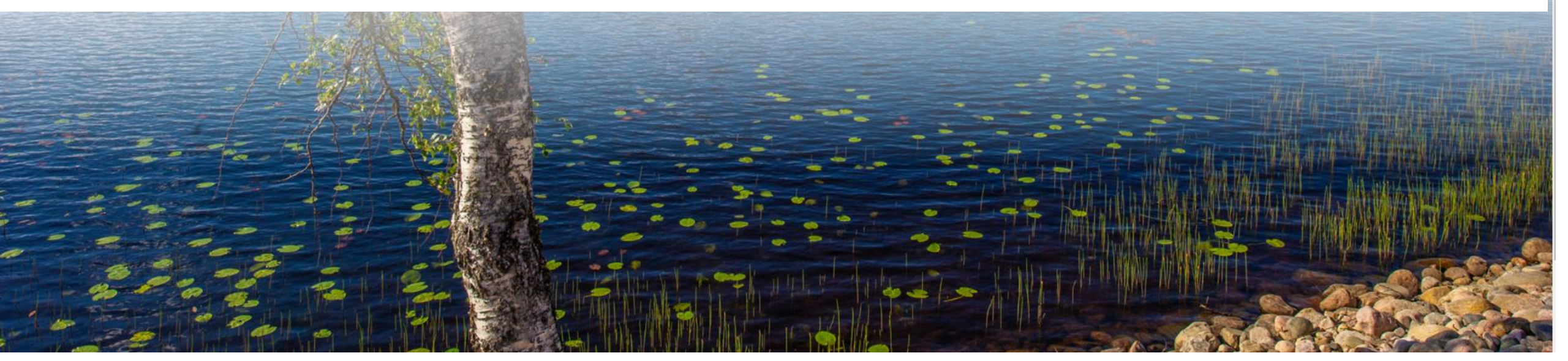

Kirjaudu Omasoteen https://omasote.kainuu.fi

Copyright @ 2021 CSAM Health Group AS

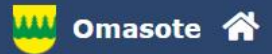

.....

### Ilmoitukset

Ajanvaraus ei toimi Internet Explorer-selaimilla (käytä esim. Chromea.)

### Minun palveluni

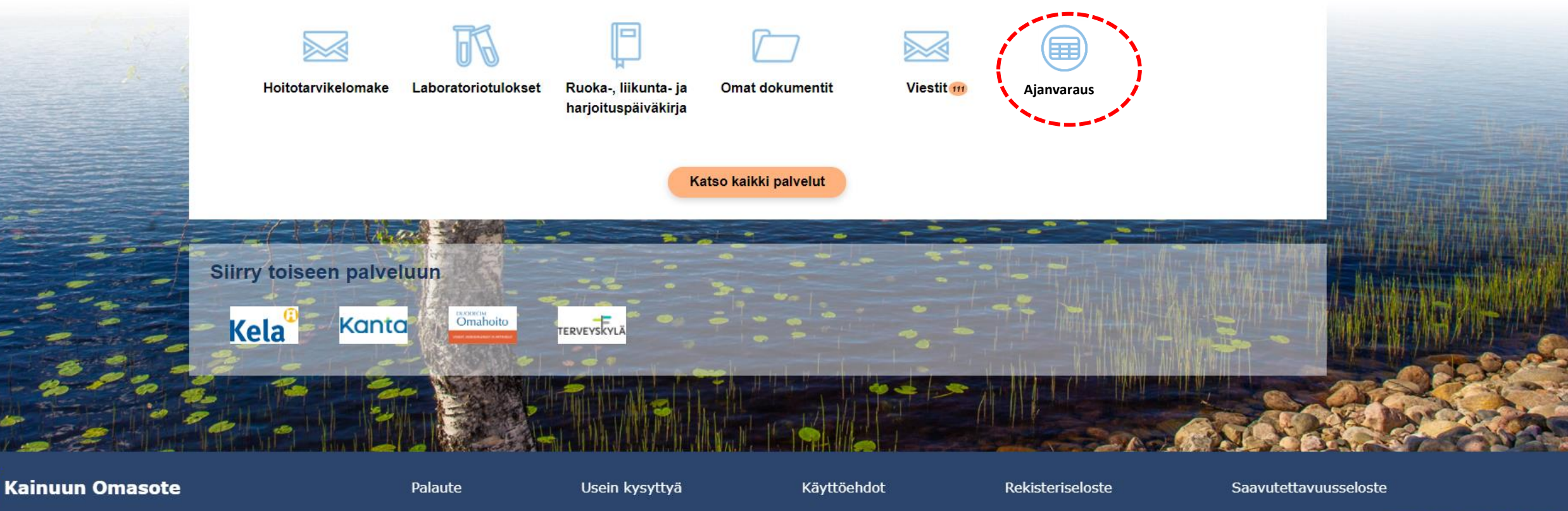

Copyright @ 2021 CSAM Health Group AS

Valitse Ajanvaraus Omasoten etusivun ylävalikosta tai Minun palveluni –kohdasta.

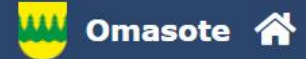

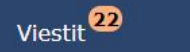

Koronainfo

Tee oirearvio

#### Koronainfo

Mikäli epäilet saaneesi koronavirustartunnan lisätietoa löydät Kainuun soten verkkosivuilta

Koronaviruksen oirearvion voit tehdä Omaolo-palvelussa

Huom! Mikäli tarvitset koronatestitodistuksen ulkomaanmatkailua varten, testi on hankittava omakustanteisesti yksityiseltä palveluntuottajalta (esim. yksityiseltä lääkäriasemalta).

|                 |                        | Terveyspalvelujen ajanva<br>Siirry ajanvaraukseen | raus           | Ċ           | Ĵ      | oronarokotuksen ajanvaraus<br>Siirry ajanvaraukseen   |                       |                                                          |
|-----------------|------------------------|---------------------------------------------------|----------------|-------------|--------|-------------------------------------------------------|-----------------------|----------------------------------------------------------|
|                 | Avaa ohje >            | Laboratorion ajanvaraus<br>Siirry ajanvaraukseen  |                | Avaa        | ohje > | oronanäytteenoton ajanvaraus<br>Siirry ajanvaraukseen |                       |                                                          |
|                 | NordLab<br>Avaa ohje > |                                                   |                | Avaa        | ohje > |                                                       |                       |                                                          |
| Kainuun Omasote | 2                      | Palaute                                           | Usein kysyttyä | Käyttöehdot |        | Rekisteriseloste                                      | Saavutettavuusseloste | Tekstikoko: 🕞 🗭<br>Copyright @ 2021 CSAM Health Group AS |

Valitse haluamasi ajanvaraus ja valitse sen kohdalta **Siirry ajanvaraukseen**. Tässä esimerkissä on valittu terveyspalvelujen ajanvaraus.

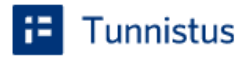

(i)

Varmista tietoturvallinen käyttö

Lopetettuasi palvelun käytön, kirjaudu ulos ja sulje selain.

Olet tunnistautumassa palveluun

Lifecare Terveyspalvelut

| Tunnistautumisen yhteydessä sinusta välitetään seuraavat tiedot: |                      |  |  |
|------------------------------------------------------------------|----------------------|--|--|
| Henkilötunnus:                                                   | XXXXXX-XXXX          |  |  |
| Jatka palveluun                                                  | Keskeytä siirtyminen |  |  |

Tunnistautumiseen tarvittavat henkilötietosi on haettu väestötietojärjestelmästä. Voit tarkastaa omat tietosi Suomi.fin Henkilötiedot -sivulta.

Palvelu, johon olet tunnistautumassa, tarvitsee henkilötietosi asiointia varten. Löydät tiedon niiden käsittelystä, kun tunnistaudut palveluun.

## **i=** Tunnistus

Valitse Jatka palveluun siirtyäksesi potilastietojärjestelmän ajanvaraukseen.

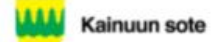

Tervetuloa Kainuun soten sähköiseen ajanvarauspalveluun

Ajanvaraukset Kyselyt ja hakemukset Omat tiedot

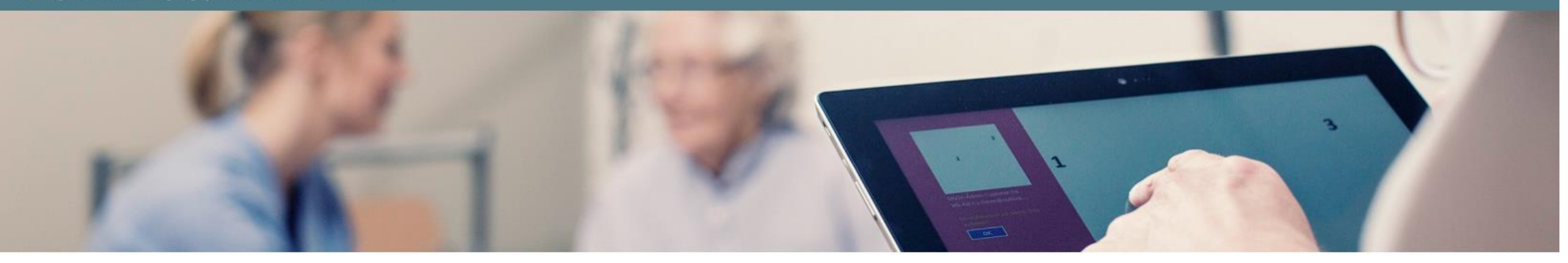

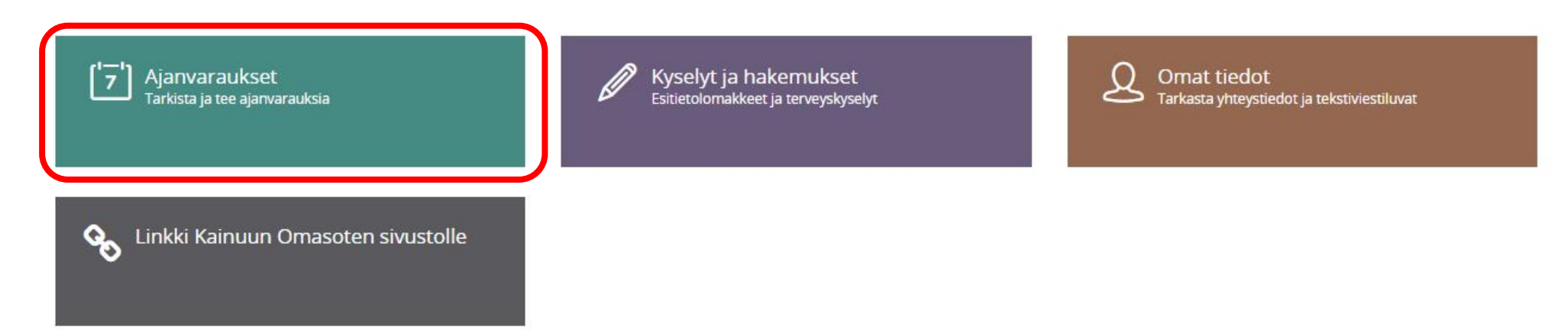

Valitse Ajanvaraukset.

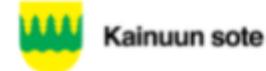

<u>ش</u>

Tervetuloa Kainuun soten sähköiseen ajanvarauspalveluun

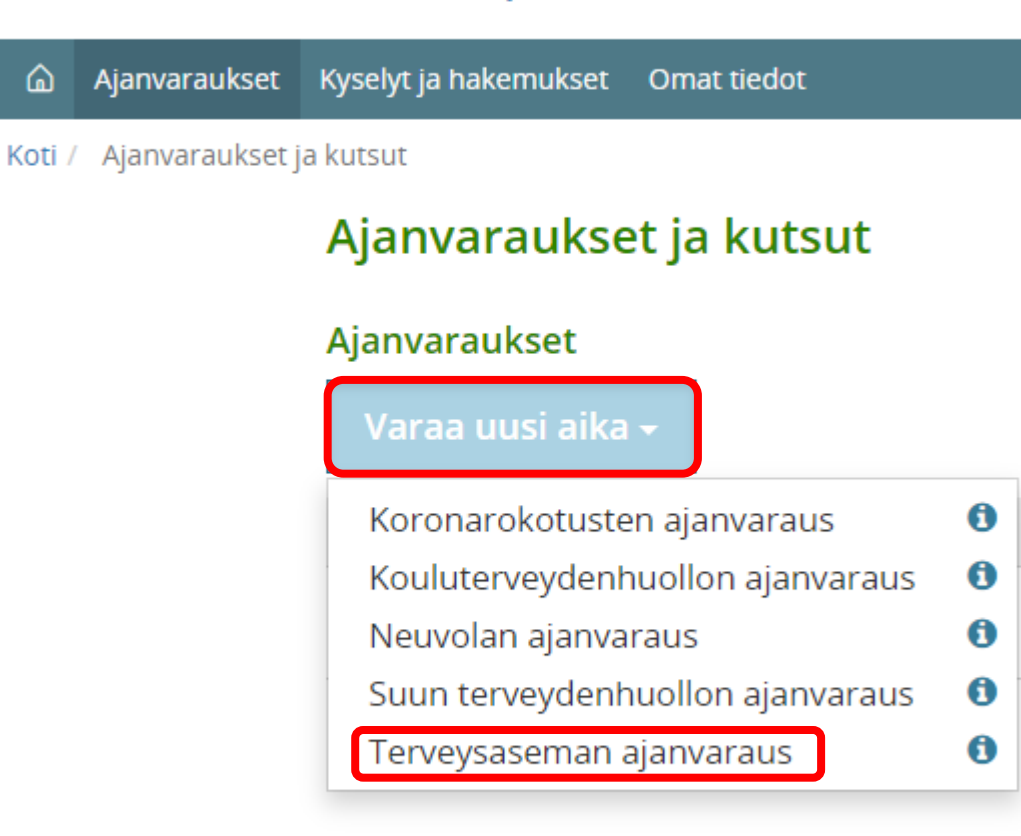

Valitse Varaa uusi aika sekä tämän jälkeen avautuvasta valikosta se taho, johon haluat ajan varata. Tässä esimerkissä aika varataan terveysasemalle.

#### Ajanvaraukset Kyselyt ja hakemukset Omat tiedot

Koti / Ajanvaraukset ja kutsut / Uusi ajanvaraus

#### Terveysaseman ajanvaraus

Voit tarkistaa, varata, siirtää tai perua ajan terveysasemalle. Valitse henkilö, jonka tietoja haluat käsitellä: Elli Esimerkki Vastaanoton tyyppi Valitse Valitse Korvahuuhtelu/Ompeleiden/Hakasten poisto Noudata toimenpiteen yhteydessä saamiasi ohjeita liittyen ompeleenpoistoajankohtaan. Korvahuuhteluun voit varata ajan, mikäli korvassa ei ole kipua. Ennen korvahuuhtelua tulee korvavaikkua pehmittää apteekista saatavalla öljyllä vähintään kolmen päivän ajan. Apteekista saa myös korvapumpun omatoimista korvahuuhtelua varten. Mikäli tämä ei jostain syystä onnistu, voit varata korvahuuhteluajan sairaanhoitajalle. Lääkeinjektiot Säännöllisesti toistuvien injektioiden jatkokäynti. Kirjaa aikaa varattaessa lisätietokenttään pistettävän lääkeinjektion nimi. Varaa lääkemääräyksen mukainen lääkeaine mukaasi Päivystyspoliklinikan koronanäytteenotto HUOM!! NÄYTTEENOTTO TAPAHTUU KESKUSSAIRAALAN DRIVE IN PISTEESSÄ (ei siis Yleislääketieteen poliklinikalla, vaikka varaus tehdään sinne). Seuraa opasteita. Kirjaa ajanvarauksen lisätietoihin tiedot mahdollisesta ulkomaanmatkasta. Terveysaseman koronanäytteenotto Näytteenotto tapahtuu terveysasemalla. Seuraa opasteita. Kirjaa ajanvarauksen lisätietoihin tiedot mahdollisesta

Näytteenotto tapahtuu terveysäsemällä. Seuraa opasteitä. Kirjaa ajanvarauksen lisätietoihin tiedot mahdollisestä ulkomaanmatkasta.

| <   | ТО ИКОК И И 2021 |    |    |    |    |    |    |
|-----|------------------|----|----|----|----|----|----|
| Vko | Ма               | Ті | Ke | То | Pe | La | Su |
| 17  | 26               | 27 | 28 | 29 | 30 | 01 | 02 |
| 18  | 03               | 04 | 05 | 06 | 07 | 08 | 09 |
| 19  | 10               | 11 | 12 | 13 | 14 | 15 | 16 |
| 20  | 17               | 18 | 19 | 20 | 21 | 22 | 23 |
| 21  | 24               | 25 | 26 | 27 | 28 | 29 | 30 |
| 22  | 31               | 01 | 02 | 03 | 04 | 05 | 06 |

🗆 Kuluva päivä 🔲 Valittu päivä 📕 Vapaita aikoja 📃 Ei vapaita aikoja

Valitse henkilö ja vastaanoton tyyppi. Tässä esimerkissä valitaan päivystyspoliklinikan koronanäytteenotto, joka sijaitsee Kajaanissa. Jos haluat varata ajan koronanäytteenottoon muille paikkakunnille, valitse Terveysaseman koronanäytteenotto

#### Ajanvaraukset Kyselyt ja hakemukset Omat tiedot

Koti / Ajanvaraukset ja kutsut / Uusi ajanvaraus

#### Terveysaseman ajanvaraus

| Voit tarkistaa, varata, siirtää tai perua ajan terveysasemalle. |   |
|-----------------------------------------------------------------|---|
| Valitse henkilö, jonka tietoja haluat käsitellä:                |   |
| Elli Esimerkki                                                  | ~ |
| Vastaanoton tyyppi                                              |   |
| Päivystyspoliklinikan koronanäytteenotto                        |   |
| Paikka                                                          |   |
| Yleislääketieteen poliklinikka                                  |   |
| Vastaanottaja                                                   |   |
| Päivystyspkl:n koronanäytteenotto                               |   |

< > **TOUKOKUU 2021** Ma Ti Ke To Pe La Su 

🗖 Kuluva päivä 🗖 Valittu päivä 📕 Vapaita aikoja 📃 Ei vapaita aikoja

Valitse tarvittaessa **paikka** ja **vastaanottaja**. Päivystyspoliklinikan koronanäytteenottoon aikaa varattaessa nämä valinnat järjestelmä täyttää automaattisesti. Jos ei sinulla ole nimettyä henkilöä valitse vastaanottajaksi Kuka tahansa.

Kalenterissa näytetään vihreällä värillä ne päivät, joille on vapaita aikoja. Valitse haluamasi päivä.

#### Terveysaseman ajanvaraus

| Voit tarkistaa, varata, siirtää tai perua ajan terveysasemalle. |   |
|-----------------------------------------------------------------|---|
| Valitse henkilö, jonka tietoja haluat käsitellä:                |   |
| Elli Esimerkki                                                  | * |
| Vastaanoton tyyppi                                              |   |
| Päivystyspoliklinikan koronanäytteenotto                        | • |
| Paikka                                                          |   |
| Yleislääketieteen poliklinikka                                  |   |
| Vastaanottaja                                                   |   |
| Päivystyspkl:n koronanäytteenotto                               |   |

< **TOUKOKUU 2021** Ma Ti Ke То Pe La Su 17 26 18 03 

🗆 Kuluva päivä 🗖 Valittu päivä 📕 Vapaita aikoja 📃 Ei vapaita aikoja

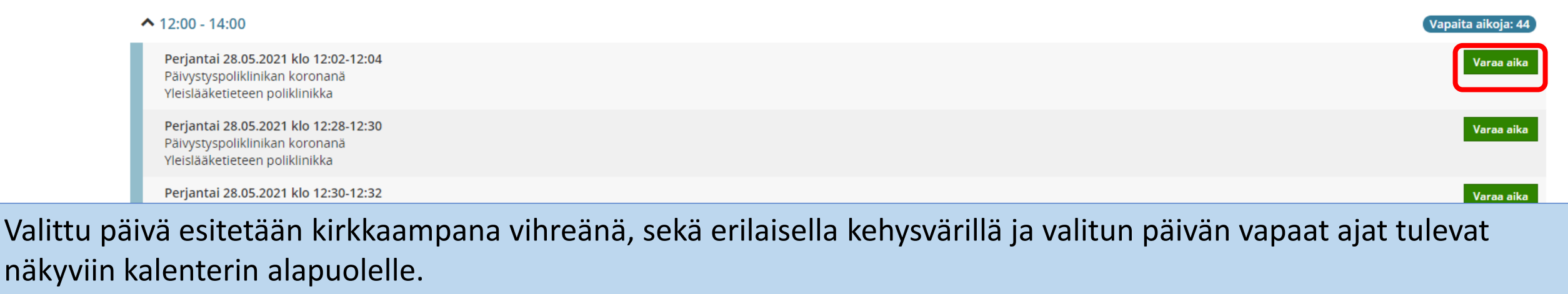

Valitse Varaa aika haluamasi ajan kohdalla.

| Ajanvaraus                                           | ×   |
|------------------------------------------------------|-----|
| Varataanko seuraava aika?                            |     |
| Päivystyspoliklinikan koronanä                       |     |
| Perjantai 28.05.2021 klo 12:02 - 12:04               |     |
| Vastaanotto alkaa noin tunnin päästä                 |     |
| Ajanvarauksen syy / lisätiedot (maks. 128 merkkiä) • |     |
| Ajanvarauksen syy / lisätiedot (maks. 128 merkkiä)   |     |
| 0/-<br>Lähetä vahvistus sähköpostiosoitteeseen       | 128 |
|                                                      |     |
| Sähköpostiosoite                                     |     |
| Varaa aika Peruu                                     | ta  |

Kirjoita ajanvarauksen syy / lisätiedot.

Lisää merkki valintaruutuun ja kirjoita sähköpostiosoitteesi sille varattuun kenttään, jos haluat vahvistuksen ajanvarauksesta sähköpostiisi.

Klikkaa lopuksi Varaa aika painiketta

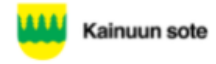

#### Ajanvaraukset Kyselyt ja hakemukset Omat tiedot

Koti / Ajanvaraukset ja kutsut / Ajanvarauksen tiedot

### Ajanvarauksen tiedot

| Henkilö<br>Aika                                                                     | Li Elli Esimerkki<br>28. toukokuuta 2021 12:02 - 12:04                                                                                                    |                                                              |
|-------------------------------------------------------------------------------------|----------------------------------------------------------------------------------------------------|--------------------------------------------------------------|
| Vastaanottaja                                                                       | Päivystyspoliklinikan koronanä                                                                                                    |                                                              |
| Paikka                                                                              | Yleislääketieteen poliklinikka<br>Sotkamontie 13<br>87140 KAJAANI                                                                                                    |                                                              |
| Tiedot                                                                              | HUOM!! NÄYTTEENOTTO TAPAHTUU KESKUSSAIRAALAN DRIVE IN PISTEESSÄ Vastauksen saat tekst<br>katsoa sen Omasoten laboratoriotuloksista 1-2 päivän kuluttua. Positiivisesta vastauksesta ilmoitet<br>myös henkilökohtaisesti puhelimitse. Kunnes koronatestin vastaus on tullut, sinun täytyy olla karar<br>kotona. Tarkista omista tiedoista, että puhelinnumerosi on oikein. | iviestillä tai voit<br>aan sinulle<br>iteenissa<br>Peru aika |
|                                                                                     |                                                                                                    |                                                              |
| Sähköpostivahvistus<br>Voit lähettää sähköpostitse vahvistukser<br>Sähköpostiosoite | n ajanvarauksesta.<br>Lähetä                                                                                                    |                                                              |

< Takaisin ajanvarauksiin

Näet varaamasi ajan tiedot nyt näytöllä.

Voit vielä tässä vaiheessa lähettää vahvistuksen ajanvarauksestasi kirjoittamalla sähköpostiosoitteesi sille varattuun kenttään ja valitsemalla Lähetä

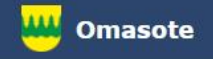

# Lisää ohjeita löydät Omasotesta kohdasta Ohjeet ja videot

# Omasoten tekninen tuki: <u>omasote@kainuu.fi</u>

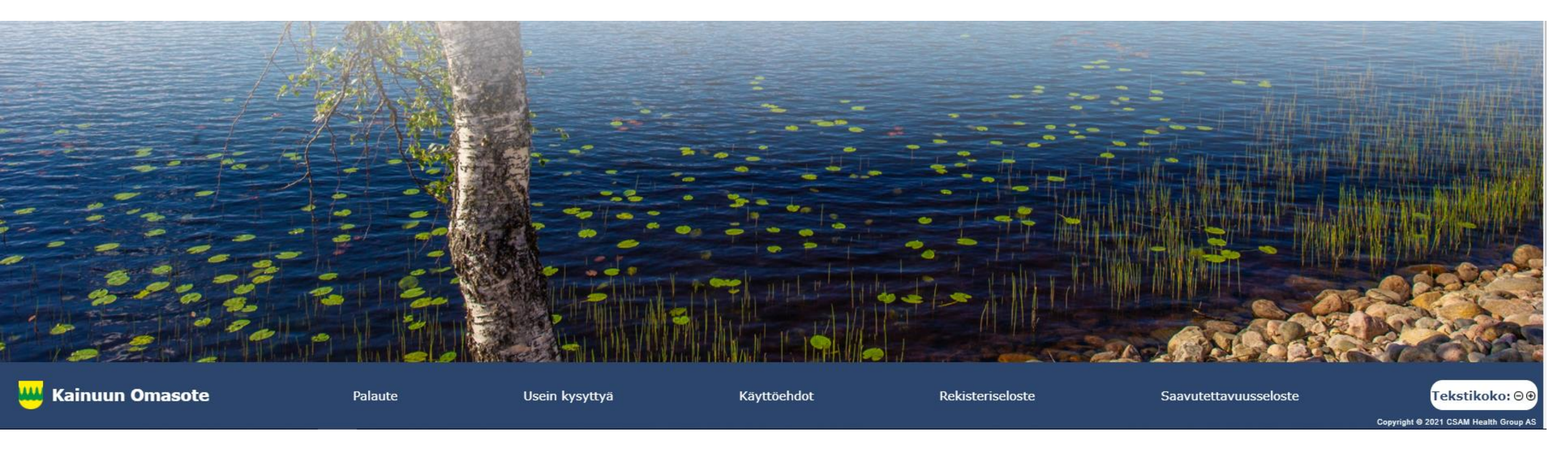